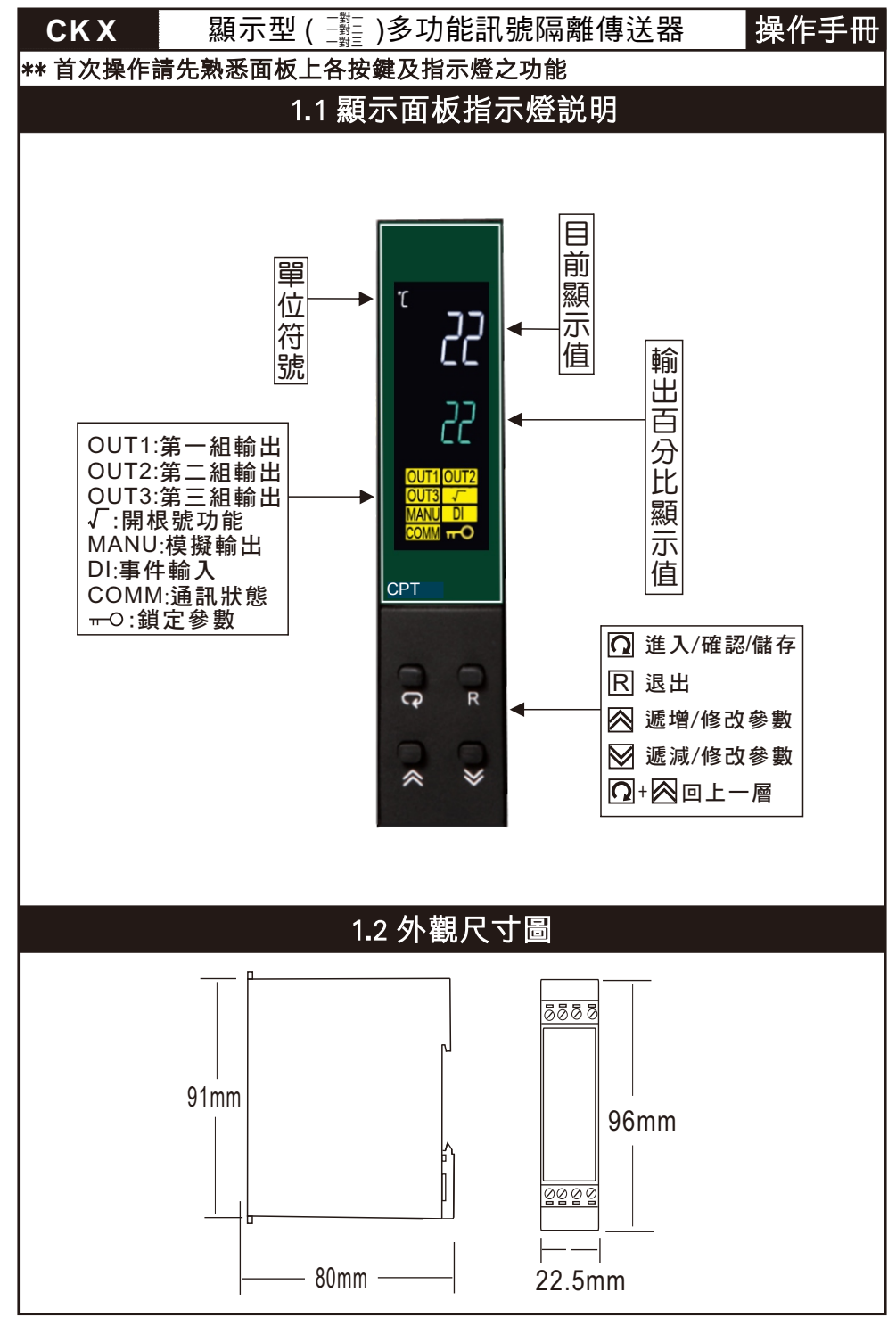

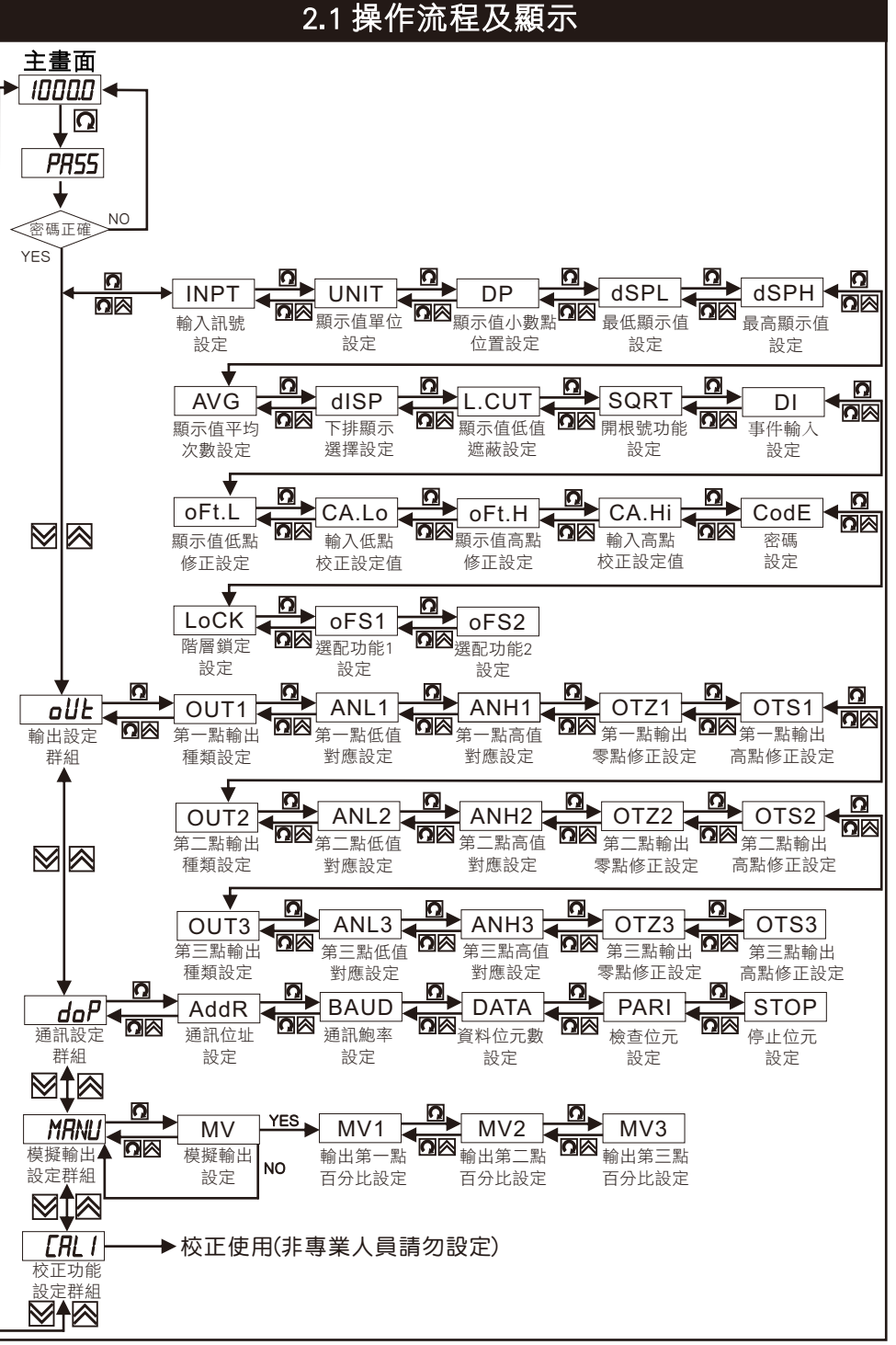

# 2.2 系統參數 (SYS) 設定群組流程及顯示

#### \*\* 在輸入通關密碼正確後,即可選擇系統參數設定群組畫面

| 顯示畫面        | 預設值   | 畫面名稱           | 修改參數及流程説明                                                                                                    |
|-------------|-------|----------------|----------------------------------------------------------------------------------------------------|
|             | 4-20  | 輸入訊號<br>設定     | <ol> <li>技 ☑ 或是 ☑ 可修改修改輸入訊號種類<br/>可修改感測器種類:參考2.3輸入感測器種類</li> <li>按 ☑ 儲存修改後的參數,並進入下一個參數設定頁面.</li> </ol>                                             |
| UNIT        | PU    | 顯示值單位<br>設定    | <ol> <li>技 ☑ 或是 ☑ 可修改修改顯示值單位<br/>可修改單位: ℃、°F、PU(其他量測單位)</li> <li>按 ☑ 儲存修改後的參數,並進入下一個參數設定頁面.</li> </ol>                                             |
| DP<br>Ø Ø   | 1-dP  | 顯示值小數點<br>位置設定 | <ol> <li>技</li></ol>                                                                                                    |
| dSPL<br>⊠ ⊠ | 0.0   | 最低顯示值<br>設定    | <ol> <li>1. 按 図 或是 図 可修改最低顯示值<br/>可修改範圍: -19999 ~ 45536</li> <li>2. 按 ☑ 儲存修改後的參數, 並進入下一個參數設定頁面.</li> </ol>                                         |
| dSPH<br>⊠ ⊠ | 100.0 | 最高顯示值<br>設定    | <ol> <li>1. 按 図 或是 図 可修改最高顯示值<br/>可修改範圍: -19999 ~ 45536</li> <li>2. 按 ☑ 儲存修改後的參數, 並進入下一個參數設定頁面.</li> </ol>                                         |
| AVG         | 0.5   | 顯示值平均<br>次數設定  | <ol> <li>1. 按 図 或是 ☑ 可修改顯示值平均次數<br/>可修改範圍: 0 × 0.2 × 0.5 × 1 × 2 × 5 × 10 × 20 ×<br/>30 × 60 Sec</li> <li>2. 按 ☑ 儲存修改後的參數,並進入下一個參數設定頁面.</li> </ol> |
| dISP        | MV1   | 下排顯示<br>選擇設定   | <ol> <li>1. 按 図 或是 ☑ 可修改下排顯示<br/>可修改範圍: MV1、MV12、CYCL(循環顯示MV123)</li> <li>2. 按 ☑ 儲存修改後的參數, 並進入下一個參數設定頁面.</li> </ol>                                |
| L.CUT       | oFF   | 顯示值低值<br>遮蔽設定  | <ol> <li>按 図 或是 図 可修改低值遮蔽<br/>可修改範圍: oFF、0~20000(℃、PU)、0~36000(℃)</li> <li>2. 按 図 儲存修改後的參數,並進入下一個參數設定頁面.</li> </ol>                                |
| SQRT        | oFF   | 開根號功能<br>設定    | <ol> <li>1. 按 図 或是 図 可修改開根號功能<br/>可修改範圍: oN 、 oFF</li> <li>2. 按 ☑ 儲存修改後的參數, 並進入下一個參數設定頁面.</li> </ol>                                               |
| DI<br>🛛 🕅   | NoNE  | 事件輸入<br>設定     | <ol> <li>按 図 或是 ☑ 可修改事件輸入<br/>可修改範圍: NoNE(無功能)、MA.Ho(保持最大值)、<br/>DA.Ho(保持當前測值)、ZEro(當前測值歸零)</li> <li>按 ☑ 儲存修改後的參數,並進入下一個參數設定頁面.</li> </ol>         |
| oFt.L       | 0     | 顯示值低點<br>修正設定  | <ol> <li>1. 按 図 或是 図 可設定顯示值低點修正<br/>可修改範圍: -1999 ~ 1999</li> <li>2. 按 ☑ 儲存修改後的參數,並進入下一個參數設定頁面.</li> </ol>                                          |
| CA.Lo       | 0.0   | 輸入低點<br>校正設定值  | <ol> <li>1. 按 図 或是 図 可設定輸入低點修正值<br/>可修改範圍:-19999~45536</li> <li>CALO不能等於CAHI</li> <li>2. 按 ☑ 儲存修改後的參數,並進入下一個參數設定頁面.</li> </ol>                     |

| 顯示畫面         | 預設值              | 畫面名稱          | 修改                                                                                  | 參數及流程説明                                                  |  |
|--------------|------------------|---------------|-------------------------------------------------------------------------------------|----------------------------------------------------------|--|
| oFt.H<br>⊠ ⊠ | 0                | 顯示值高點<br>修正設定 | 1. 按 🛛 或是 🗹 可設                                                                      | 定顯示值高點修正                                                 |  |
|              |                  |               | <ul> <li>□修改範圍: -1999~</li> <li>2. 按               <b>○</b> 儲存修改後的      </li> </ul> | 1999<br>參數. 並進入下一個參數設定頁面.                                |  |
| CA.HI        | 100.0            | 輸入高點<br>校正設定值 | <ol> <li>技図或是図可設<br/>可修改範圍: -19999 ~</li> <li>CAHI不能等於CALO</li> <li>按</li></ol>     | 定輸入高點修正值<br>45536<br>參數,並進入下一個參數設定頁面.                    |  |
| CodE         | 0                | 密碼<br>設定      | <ol> <li>技 図 或是 図 可修<br/>可修改範圍: 0~999</li> <li>按 ඛ 儲存修改後的</li> </ol>                | 改密碼設定<br>9<br>參數, 並進入下一個參數設定頁面.                          |  |
| LoCK         | oFF              | 階層鎖定<br>設定    | <ol> <li>1. 按 図 或是 図 可修<br/>可修改範圍: oFF關閉錄</li> <li>2. 按 Ω儲存修改後的</li> </ol>          | 改階層鎖定設定<br>資定、oN鎖定全部參數<br>參數,並進入下一個參數設定頁面.               |  |
| oFS1         | dl1              | 選配功能1<br>設定   | <ol> <li>1. 按 図 或是 図 可修<br/>可修改範圍: NoNE(無功</li> <li>2. 按 図 儲存修改後的</li> </ol>        | 改選配功能<br>能)、R485(RS-485)、dl1(事件輸入1)<br>參數, 並進入下一個參數設定頁面. |  |
| oFS2         | NoNE             | 選配功能2<br>設定   | <ol> <li>按 図 或是 図 可修i</li> <li>可修改範圍: NoNE(無功</li> <li>按 図 儲存修改後的</li> </ol>        | 攻選配功能<br>能)、RETR(第三組輸出)<br>參數, 並進入下一個參數設定頁面.             |  |
| 2.3 輸入感測器種類  |                  |               |                                                                                     |                                                          |  |
| 溫度種類         | 溫度和              | 重類說明          | 類比種類                                                                                | 類比種類說明                                                   |  |
| J_tC         | J type           | e熱電偶          | 4-20                                                                                | 4-20mA線性電流                                               |  |
| K tC         | K typ            | e熱電偶          | 0-20                                                                                | 0-20mA線性電流                                               |  |
| T tC         | Ttyp             | e熱電偶          | 0-50                                                                                | 0-50mV線性電壓                                               |  |
| E tC         | E typ            | e熱電偶          | 0-60                                                                                | 0-60mV線性電壓                                               |  |
| B_tC         | B typ            | e熱電偶          | 0-5V                                                                                | 0-5V線性電壓                                                 |  |
| R_tC         | R typ            | e熱電偶          | 1-5V                                                                                | 1-5V線性電壓                                                 |  |
| S tC         | StC Stype 熱雷     |               | 0-10                                                                                | 0-10V線性電壓                                                |  |
| N_tC         | N type 熱電偶       |               |                                                                                     |                                                          |  |
| L_tC         | Ltyp             | e熱電偶          |                                                                                     |                                                          |  |
| U_tC         | Utyp             | e熱電偶          |                                                                                     |                                                          |  |
| P_tC         | P typ            | e熱電偶          |                                                                                     |                                                          |  |
| C_tC         | C typ            | e熱電偶          |                                                                                     |                                                          |  |
| D_tC         | D typ            | D type 熱電偶    |                                                                                     |                                                          |  |
| Pt.dN        | Pt10             | OΩ DIN        |                                                                                     |                                                          |  |
| Pt.JS        | Pt.JS Pt100Ω JIS |               |                                                                                     |                                                          |  |
|              |                  |               |                                                                                     |                                                          |  |

## 2.4 類比輸出(AOP)設定群組流程及顯示

#### \*\* 在輸入通關密碼正確後, 即可選擇類比輸出設定群組畫面

| 顯示畫面 | 預設值   | 畫面名稱            | 修改參數及流程説明                                                                                                    |
|------|-------|-----------------|----------------------------------------------------------------------------------------------------|
| OUT1 | 4-20  | 第一點輸出<br>種類設定   | <ol> <li>技 🐼 或是 ☑ 可修改類比輸出種類<br/>可修改範圍: 0-20(mA) 、 4-20(mA) 、 0-10(V) 、 0-5(V) 、<br/>1-5(V) 、 2-10(V)</li> <li>按 🖸 儲存修改後的參數, 並進入下一個參數設定頁面.</li> </ol> |
| ANL1 | 0.0   | 第一點低值<br>對應設定   | <ol> <li>1. 按 図 或是 図 可設定低值對應<br/>可修改範圍: -19999 ~ 45536</li> <li>2. 按 	 储存修改後的參數, 並進入下一個參數設定頁面.</li> </ol>                                            |
| ANH1 | 100.0 | 第一點高值<br>對應設定   | <ol> <li>1. 按 図 或是 図 可設定低值對應<br/>可修改範圍: -19999 ~ 45536</li> <li>2. 按 ⑦ 儲存修改後的參數, 並進入下一個參數設定頁面.</li> </ol>                                            |
| OTZ1 | 0     | 第一點輸出<br>零點修正設定 | <ol> <li>1. 按 図 或是 図 可設定輸出零點修正<br/>可修改範圍: -1.000~1.000</li> <li>2. 按 	 储存修改後的參數, 並進入下一個參數設定頁面.</li> </ol>                                            |
| OTS1 | 0     | 第一點輸出<br>高點修正設定 | <ol> <li>技 図 或是 図 可設定輸出高點修正<br/>可修改範圍: -1.000~1.000</li> <li>技 ☑ 儲存修改後的參數,並進入下一個參數設定頁面.</li> </ol>                                                   |
| OUT2 | 4-20  | 第二點輸出<br>種類設定   | <ol> <li>技 図 或是 図 可修改類比輸出種類<br/>可修改範圍:0-20(mA)、4-20(mA)、0-10(V)、0-5(V)、<br/>1-5(V)、2-10(V)</li> <li>按 Ⅰ 儲存修改後的參數,並進入下一個參數設定頁面.</li> </ol>            |
| ANL2 | 0.0   | 第二點低值<br>對應設定   | <ol> <li>1. 按 図 或是 図 可設定低值對應<br/>可修改範圍: -19999 ~ 45536</li> <li>2. 按          ④ 儲存修改後的參數, 並進入下一個參數設定頁面.      </li> </ol>                             |
| ANH2 | 100.0 | 第二點高值<br>對應設定   | <ol> <li>1. 按 図 或是 ☑ 可設定低值對應<br/>可修改範圍: -19999 ~ 45536</li> <li>2. 按 ☑ 儲存修改後的參數, 並進入下一個參數設定頁面.</li> </ol>                                            |
| OTZ2 | 0     | 第二點輸出<br>零點修正設定 | <ol> <li>1. 按 図 或是 図 可設定輸出零點修正<br/>可修改範圍: -1.000~1.000</li> <li>2. 按 	 ៨存修改後的參數, 並進入下一個參數設定頁面.</li> </ol>                                            |
| OTS2 | 0     | 第二點輸出<br>高點修正設定 | <ol> <li>1. 按 図 或是 図 可設定輸出高點修正<br/>可修改範圍: -1.000~1.000</li> <li>2. 按          孫 儲存修改後的參數,並進入下一個參數設定頁面.      </li> </ol>                              |
| OUT3 | 4-20  | 第三點輸出<br>種類設定   | <ol> <li>技 図 或是 図 可修改類比輸出種類<br/>可修改範圍:0-20(mA)、4-20(mA)、0-10(V)、0-5(V)、<br/>1-5(V)、2-10(V)</li> <li>技 図 儲存修改後的參數,並進入下一個參數設定頁面.</li> </ol>            |
| ANL3 | 0.0   | 第三點低值<br>對應設定   | <ol> <li>1. 按 図 或是 図 可設定低值對應<br/>可修改範圍: -19999 ~ 45536</li> <li>2. 按 ☑ 儲存修改後的參數, 並進入下一個參數設定頁面.</li> </ol>                                            |
| ANH3 | 100.0 | 第三點高值<br>對應設定   | <ol> <li>技 図 或是 ☑ 可設定低值對應<br/>可修改範圍: -19999 ~ 45536</li> <li>按 ☑ 儲存修改後的參數, 並進入下一個參數設定頁面.</li> </ol>                                                  |

| 顯示畫面                          | 預設值     | 畫面名稱            | 修改參數及流程説明                                                                                                    |  |  |  |
|-------------------------------|---------|-----------------|----------------------------------------------------------------------------------------------------|--|--|--|
|                               |         | 第三點輸出<br>零點修正設定 | 1. 按 🔀 或是 🗹 可設定輸出零點修正                                                                                                 |  |  |  |
| OTZ3                          | 0       |                 | 可修改範圍: -1.000~1.000                                                                                                   |  |  |  |
|                               |         |                 | 2. 按 🖸 儲存修改後的參數, 並進入下一個參數設定頁面.                                                                                        |  |  |  |
| OTS3                          |         | 第三點輸出<br>高點修正設定 | 1. 按 🐼 或是 🕅 可設定輸出高點修正                                                                                                 |  |  |  |
|                               | 0       |                 | 可修改範圍: -1.000~1.000                                                                                                   |  |  |  |
|                               |         |                 | 2. 按 🖸 儲存修改後的參數, 並進入下一個參數設定頁面.                                                                                        |  |  |  |
| 2.5 數位通訊輸出 (doP) 設定群組流程及顯示    |         |                 |                                                                                                    |  |  |  |
| ☞ 在輸入通關密碼正確後,即可選擇數位通訊輸出設定群組畫面 |         |                 |                                                                                                    |  |  |  |
| 顯示畫面                          | 預設值     | 畫面名稱            | 修改參數及流程説明                                                                                                    |  |  |  |
| AddP                          |         | 通訊位址<br>設定      | 1. 按 🔀 或是 🗹 可修改通訊位置.                                                                                                  |  |  |  |
|                               | 1       |                 | 可修改範圍: 0~255                                                                                                    |  |  |  |
|                               |         |                 | 2. 按 🖸 儲存修改後的參數, 並進入下一個參數設定頁面.                                                                                        |  |  |  |
|                               |         |                 | 1. 按 🔀 或是 屋 可修改通訊鮑率.<br>可修改節圖                                                                                         |  |  |  |
| BAUD                          | 201/4   | 通訊鮑率            | 2K4(2400) \ 4K8(4800) \ 9K6(9600) \ 14K4(14400) \                                                                     |  |  |  |
| $\boxtimes$                   | 3014    | 設定              | $19K2(19200) \\ \times 28K8(28800) \\ \times 38K4(38400) \\ \times 57K6(57600) \\ \times 115K2(115200) \\ \text{bbs}$ |  |  |  |
|                               |         |                 | 2. 按 🖸 儲存修改後的參數,並進入下一個參數設定頁面.                                                                                         |  |  |  |
| DATA                          |         |                 | 1. 按 🔀 或是 🗹 可修改資料位元數.                                                                                                 |  |  |  |
| DAIA                          | 8bit    | 資料位元數           | 可修改範圍: 7bit(7 data bit) 、 8bit(8 data bit)                                                                            |  |  |  |
|                               |         |                 | 2. 按 🖸 儲存修改後的參數, 並進入下一個參數設定頁面.                                                                                        |  |  |  |
|                               | NONE    | 檢查位元            | 1. 按 🐼 或是 🕅 可修改檢查位元設定.                                                                                                |  |  |  |
|                               |         |                 | 可修改載星: EVEN(EVEN parity)、000(000 parity)、                                                                             |  |  |  |
|                               |         | 設定              | 2. 按 🖸 儲存修改後的參數, 並進入下一個參數設定頁面.                                                                                        |  |  |  |
|                               |         | +               | 1. 按 🐼 或是 🗹 可修改停止位元數.                                                                                                 |  |  |  |
| STOP                          | 2bit    | 停止位元<br>設定      | 可修改範圍: 1bit(One stop bit) 、 2bit(Two stop bit)                                                                        |  |  |  |
|                               |         | 成定              | 2. 按 🖸 儲存修改後的參數, 並進入下一個參數設定頁面.                                                                                        |  |  |  |
| 2                             | 2.6 模擬輸 | 出 (MANU)        | 設定群組流程及顯示                                                                                                    |  |  |  |
| ** 在輸入通關                      | 密碼正確後,即 | 可選擇模擬輸          | 出設定群組畫面                                                                                                    |  |  |  |
| 顯示畫面                          | 預設值     | 畫面名稱            | 修改參數及流程説明                                                                                                    |  |  |  |
|                               |         |                 | 1. 按 🔀 或是 🗹 可設定低值對應                                                                                                   |  |  |  |
|                               | No      | 模擬輸出<br>設定      | 可修改範圍: No(Manual control off)、YES(Manual control oN)                                                                  |  |  |  |
|                               |         |                 | 2. 按 🖸 儲存修改後的參數, 並進入下一個參數設定頁面.                                                                                        |  |  |  |
|                               |         |                 | 1. 按 🔀 或是 🗹 可設定輸出第一點百分比                                                                                               |  |  |  |
| MV1                           |         | 輸出第一點<br>百分比設定  |                                                                                                    |  |  |  |
|                               |         |                 | 2. 按 🖸 儲存修改後的參數, 並進入下一個參數設定頁面.                                                                                        |  |  |  |
|                               |         | 輸出第二點<br>百分比設定  | 1. 按 🖉 或是 🗹 可設定輸出第二點百分比                                                                                               |  |  |  |
| MV2<br>⊠ ⊠                    |         |                 | 可修改範圍: 0.0 ~ 100.0 %                                                                                                  |  |  |  |
|                               |         |                 | 2. 按 🖸 儲存修改後的參數, 並進入下一個參數設定頁面.                                                                                        |  |  |  |
| MV3                           |         | 輸出第三點<br>百分比設定  | 1. 按 🛛 或是 🗹 可設定輸出第三點百分比                                                                                               |  |  |  |
|                               |         |                 | 可修改範圍: 0.0 ~ 100.0 %                                                                                                  |  |  |  |
|                               |         |                 | 2. 按 🖸 儲存修改後的參數, 並進入下一個參數設定頁面.                                                                                        |  |  |  |
|                               |         |                 |                                                                                                    |  |  |  |

### 3.1 接線圖

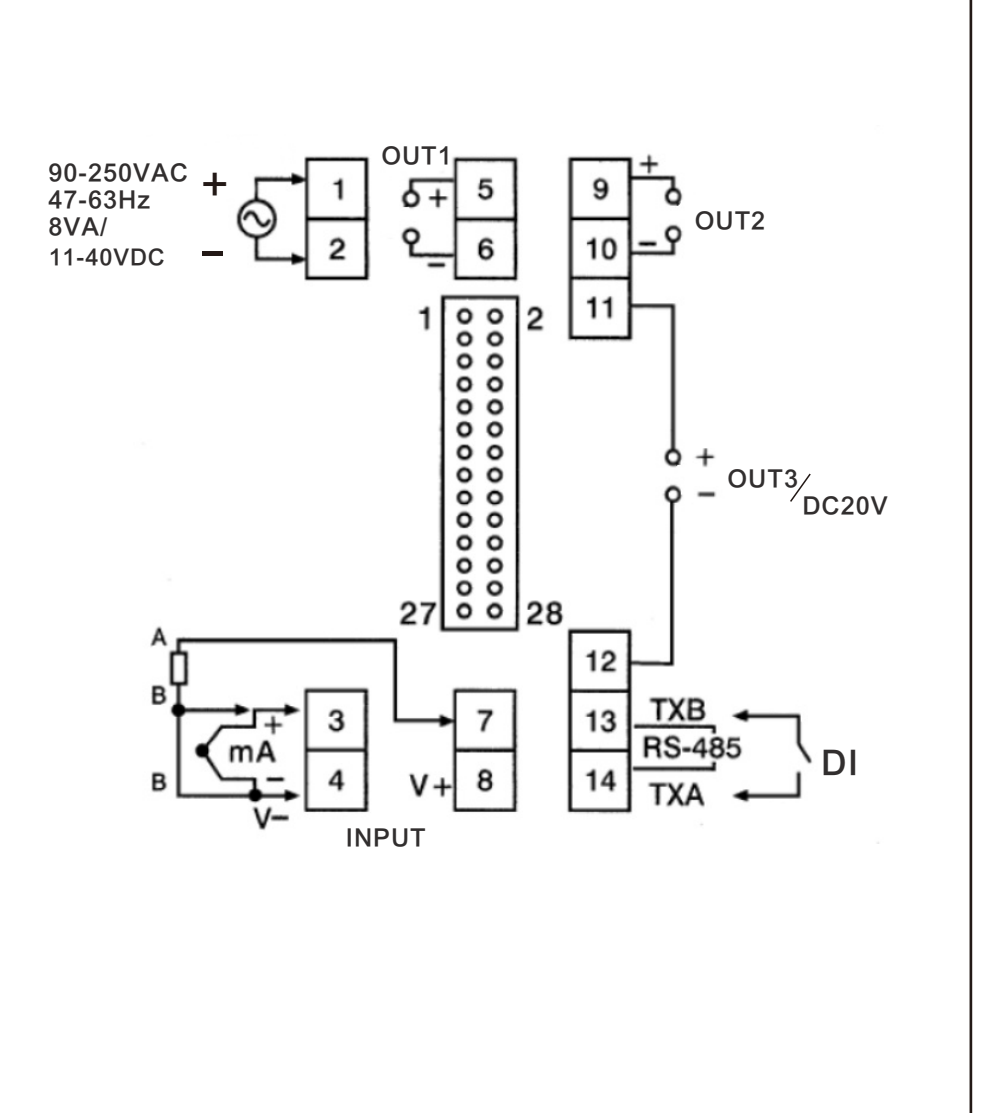